## **Ripubblicare un Atto**

Se si rende necessario **modificare un Atto** prima di ripubblicarlo, è sufficiente aprirlo da *menù*  $\rightarrow$  *Gestione Documentale*  $\rightarrow$  *Gestioni*  $\rightarrow$  *Gestione Atti/Determine*  $\rightarrow$  *Delibere/Determine*.

Cliccare **Sblocca** sulla destra. Verrà chiesto di inserire la password utilizzata dall'utente per la login.

| ArchivioDocumentale                                                                 |                                                           |                                       |                                      |
|-------------------------------------------------------------------------------------|-----------------------------------------------------------|---------------------------------------|--------------------------------------|
| Numero 000001000003 Anno 2018                                                       | Creato da: a.mucci - UFFICIO SCADENZ                      | E Riservato                           |                                      |
| Data Atto* 15/05/2018 Tipo DETERMINA                                                | Ultima Mod.: a.mucci - UFFICIO SCADENZ                    | E A                                   |                                      |
| N. Generale                                                                         | italsoft UFFICIO SCADENZE                                 | -                                     | 🖨 Sblocca                            |
|                                                                                     |                                                           |                                       |                                      |
| Dati Principali         Titolario e Fascicolazione         Iter         Amministraz | one Aperta Gestione Impegni (1) Gestione Accertamenti (0) |                                       | <ul> <li>F3-Altra Ricerca</li> </ul> |
| Tipo Determina DG DETERMINA GENERICA                                                |                                                           | Note 🕈                                | Ritorna                              |
| Dip./Servizio Proponente SG SEGRETARIO COMUNAL                                      |                                                           |                                       |                                      |
| Classificazione/Servizio                                                            |                                                           |                                       | Pubblica                             |
| Non necessita di parere Data Ult. Parere 15/05/2018                                 | Esito FAVOREVOLE                                          |                                       | Vis.Trasmissioni                     |
| Data Esecutivita 📃 🖩                                                                |                                                           |                                       |                                      |
| Oggetto* NUOVA DETERMINA SEGRETARIO COM                                             | JNALE                                                     |                                       |                                      |
|                                                                                     |                                                           |                                       | Protocolla                           |
|                                                                                     |                                                           |                                       |                                      |
| Firmatario 000006 0 MUCCLAUESSANDRO                                                 | SIIAD                                                     | + / U 02                              |                                      |
| Opziopi Esterno                                                                     | sultazione Dubblica Tatta                                 | · · · · · · · · · · · · · · · · · · · | Assegna N.<br>Generale               |
|                                                                                     | Pubblica Tutto                                            |                                       |                                      |
| Class. Amm. Trasparente                                                             |                                                           |                                       |                                      |
| CIG                                                                                 | CUP                                                       |                                       |                                      |
| Resp. Pubblicazione                                                                 |                                                           |                                       |                                      |
| Resp. Esecutivita 📃 🔍                                                               |                                                           |                                       |                                      |
| Istruttore                                                                          |                                                           |                                       |                                      |
| Responsabile                                                                        |                                                           |                                       |                                      |
| N. Allegati 0 N. Pagine Copia 0                                                     |                                                           |                                       |                                      |
|                                                                                     |                                                           |                                       |                                      |
| Elenco Documenti                                                                    |                                                           |                                       |                                      |
| Pubbl File                                                                          | Descrizione Documento                                     | Dati Ser                              |                                      |
| 0000010000032018DG.docx                                                             | 0000010000032018DG.docx                                   | ORIGINALE                             |                                      |
| 0000010000032018DG.docx                                                             | 0000010000032018DG.docx                                   | COPIA 🗸                               |                                      |

Oltre a originale e copia, sarà ora visibile anche il testo base.

Cancellare originale e copia selezionando la riga corrispondente e cliccando sul cestino.

| Elenc | o Docu       | menti |   |       |                         |                         |           |     |          |                    |
|-------|--------------|-------|---|-------|-------------------------|-------------------------|-----------|-----|----------|--------------------|
|       |              |       |   | Pubbl | File                    | Descrizione Documento   |           |     | Dati Ser |                    |
|       | $\mathbf{i}$ | Ş     | ٢ |       | 0000010000032018DG.docx | 0000010000032018DG.docx |           |     |          |                    |
|       | $\mathbf{i}$ | Ş     | 0 |       | 0000010000032018DG.docx | 0000010000032018DG.docx | ORIGINALE | PDF |          |                    |
|       |              | Ş     | 0 |       | 0000010000032018DG.docx | 0000010000032018DG.docx | COPIA     |     |          |                    |
|       |              |       |   |       |                         |                         |           |     |          |                    |
|       |              |       |   |       |                         |                         |           |     |          |                    |
|       |              |       |   |       |                         |                         |           |     |          |                    |
|       |              |       |   |       |                         |                         |           |     |          |                    |
| ø     | <u>۲</u> ۵ 🛈 | ٥     |   |       |                         |                         |           |     | Visua    | lizzati 1 - 3 di 3 |
|       | Cance        | lla   |   |       |                         |                         |           |     |          |                    |

Aprire il testo base con un doppio click. Si aprirà il file word e sarà possibile apportare le modifiche. Una volta che il testo è pronto, salvare le modifiche apportate e chiudere il file per tornare al programma.

A questo punto, cliccare sul **Menu Funzioni** e **Genera Definitivo**.

Last update: 2018/12/06 guide:segreteria:atto\_annullato https://wiki.nuvolaitalsoft.it/doku.php?id=guide:segreteria:atto\_annullato&rev=1544112435 16:07

|        | Re       | sp. Pub<br>Resp. E | blicazior<br>secutivi | ta           | Q                       | Gestione Allegato   |      |
|--------|----------|--------------------|-----------------------|--------------|-------------------------|---------------------|------|
|        |          | Res                | lstrutto<br>ponsabi   | re 🗌<br>Ie 🗌 |                         | Apri il Documento   |      |
|        |          |                    | N. Allega             | nti O        | N. Pagine Copia 0       | Anteprima Copia     |      |
| Elenco | Docum    | enti               |                       | Pubblic      |                         | Anteprima originale |      |
|        | <b>\</b> | Ş                  | 0                     |              | 0000010000032018DG.docx | Genera Definitivo   | .doc |

Verranno ricreati il testo originale e la copia, con le modifiche appena apportare.

Il testo base dovrebbe essere eliminato automaticamente. Se ancora presente, cliccare il tasto **Blocca**.

Spostarsi nella scheda Iter per ricaricare e riavviare l'iter.

Per **ripubblicare l'Atto con un nuovo numero di pubblicazione**, seguire tutti i passaggi dell'iter fino alla pubblicazione.

Per **ripubblicare l'Atto con lo stesso numero di pubblicazione**, una volta arrivati al passo dell'iter della pubblicazione, non seguire la procedura classica, ma aprire direttamente l'Albo pretorio da *menu*  $\rightarrow$  *Albo Pretorio*  $\rightarrow$  *Albo Pretorio*.

Con **Elenca** verranno mostrati tutti gli Atti pubblicati.

Se una riga in corrispondenza della colonna *Numero* è vuota, significa che non è presente nessun Atto legato a quel numero di pubblicazione, quindi può essere utilizzato per ripubblicare l'Atto.

| estione Albo Pretono |            |                    |                                     |                        |                   |            |            |            |   | 7                |
|----------------------|------------|--------------------|-------------------------------------|------------------------|-------------------|------------|------------|------------|---|------------------|
| Albo Pretorio        |            |                    |                                     |                        |                   |            |            |            | ^ | F2-Nuovo         |
| Anno - Numero 🗘      | Arrivo     | Ufficio Mittente   | Oggetto                             | Tipo Atto              | Numero            | Data Atto  | Pubb. Dal  | Pubb. Al   |   |                  |
| 2018-002380          | 05/12/2018 | COMUNE DI SVILUPPO | prova allegato                      | DETERMINA DIRIGENZIALE | 000001000031      | 05/12/2018 | 06/12/2018 | 21/12/2018 |   | F3-Altra Ricerca |
| 2018-002379          | 05/12/2018 | COMUNE DI SVILUPPO | prova allegato                      | DETERMINA DIRIGENZIALE |                   |            | 06/12/2018 | 21/12/2018 |   |                  |
| 2018-002378          | 05/12/2018 | COMUNE DI SVILUPPO | proposta di prova antimo            | DETERMINA DIRIGENZIALE | 000001000030      | 30/11/2018 | 06/12/2018 | 21/12/2018 |   |                  |
| 2018-002374          | 17/10/2018 | test               | test                                | TEST                   |                   |            | 17/10/2018 | 01/11/2018 |   |                  |
| 2018-002370          | 15/06/2018 | COMUNE DI SVILUPPO | test                                | DELIBERA DI GIUNTA     | 00000000500       | 11/04/2018 | 16/06/2018 | 01/07/2018 |   |                  |
| 2018-002369          | 15/05/2018 | COMUNE DI SVILUPPO | oggetto proposta                    | DETERMINA DIRIGENZIALE | 000001000004      | 15/05/2018 | 15/05/2018 | 30/05/2018 |   |                  |
| 2018-002368          | 18/04/2018 | COMUNE DI SVILUPPO | Determina di prova y per test iter. | DETERMINA DIRIGENZIALE | $\subset \supset$ | 15/09/2015 | 19/04/2018 | 04/05/2018 |   |                  |
| 2018-002367          | 10/04/2018 | COMUNE DI SVILUPPO | TEST                                | DETERMINA DIRIGENZIALE | 1000027/60        | 05/03/2018 | 11/04/2018 | 26/04/2018 |   |                  |

Con un doppio click sulla casella vuota, si aprirà l'Albo pretorio. Sarà necessario caricare l'Atto da pubblicare sfruttando la lentina in corrispondenza del campo *Numero Documento*.

| Anno 2018 Numero 002368 Data* 18/04/2018                                 | ^ | E2 Nuovo           |
|--------------------------------------------------------------------------|---|--------------------|
| Dati Protocollo                                                          |   |                    |
| Numero Anno Q Data arrivo atto 🛛                                         |   | F6-Aggiorna        |
| Mittente COMUNE DI SVILUPPO Q                                            |   |                    |
| Indirizzo Citta' Provincia Cap                                           |   | ↑ F3-Altra Ricerca |
| Email Da riconsegnare                                                    |   |                    |
| Riconsegnato II Da                                                       |   | 🔊 Torna a Elenco   |
| Tipologia Atto                                                           |   |                    |
| Numero Documento Q Da Atto 15/09/2015                                    |   | Avviso             |
| Oggetto Determina di prova y per test liter.                             |   |                    |
| h.                                                                       |   | la Certificato     |
| Settore Proponente                                                       |   |                    |
| Dati relativi alla Pubblicazione                                         |   | Riconsegna         |
| Numero giorni di pubbl.* 15 Dalla data 19/04/2018 🔳 Alla data 04/05/2018 |   | 😤 Bubblica         |
| Firmatario                                                               |   | su Web             |
| Nota                                                                     |   |                    |
|                                                                          |   | Sblocca Atto       |
| Link                                                                     |   |                    |
| Allegati                                                                 |   |                    |
| Elenco Documenti                                                         |   |                    |
| File Descrizione Documento                                               |   |                    |
|                                                                          |   |                    |
|                                                                          |   |                    |
|                                                                          |   |                    |
|                                                                          |   |                    |

La lentina aprirà una finestra di ricerca. Gli Atti in blu sono quelli definitivi e pubblicabili.

| erca Documenti                          |           |        |                            |            |                   |                    |
|-----------------------------------------|-----------|--------|----------------------------|------------|-------------------|--------------------|
|                                         |           |        |                            |            |                   |                    |
| Ricerca Documenti                       |           | T      |                            |            |                   |                    |
| N. Documento                            | Тіро      | Organo | Oggetto                    | Data 🌩     | Servizio          | ↑ F3-Altra Ricerca |
| 000001000031 - 20                       | DETERMINA | D      | prova allegato             | 05/12/2018 | PE                |                    |
| 0000000000002616                        | PROPOSTA  | D      | PROPOSTA DI PROVA - ANTIMO | 30/11/2018 | PE                |                    |
| 000001000028 - 20                       | DETERMINA | D      | PROPOSTA DI PROVA - ANTIMO | 30/11/2018 | PE                |                    |
| 0000000000002617                        | PROPOSTA  | D      | proposta prova - antimo    | 30/11/2018 | PE                |                    |
| 000001000029 - 201                      | DETERMINA | D      | proposta prova - antimo    | 30/11/2018 | PE                |                    |
| 0000000000002618                        | PROPOSTA  | D      | proposta di prova antimo   | 30/11/2018 | PE                |                    |
| 000001000030 - 20                       | DETERMINA | D      | proposta di prova antimo   | 30/11/2018 | PE                |                    |
| 0000000000000194                        | DOCUMENTO |        | TEST DOCUMENTI             | 29/11/2018 |                   |                    |
| 00000000000000195                       | DOCUMENTO |        | prova firma                | 29/11/2018 |                   |                    |
| 000000000000000000000000000000000000000 | DOCUMENTO |        | prova metti alla firma     | 29/11/2018 |                   |                    |
| 000000000000000000000000000000000000000 | DOCUMENTO |        | prova firma                | 29/11/2018 |                   | •                  |
| 00000000000000198                       | DOCUMENTO |        | TEST DOCUMENTI             | 29/11/2018 |                   |                    |
| 000000000000018                         | DOCUMENTO |        | RISERVATO                  | 23/11/2018 |                   |                    |
| 000000000000000000000000000000000000000 | DOCUMENTO |        | ARRIVO SENZA ALLEGATI 6    | 23/11/2018 |                   |                    |
| 000000000000000000000000000000000000000 | DOCUMENTO |        | RISERVATO                  | 23/11/2018 |                   |                    |
| 00000000000000192                       | DOCUMENTO |        | ARRIVO SENZA ALLEGATI 6    | 23/11/2018 |                   |                    |
| 00000000000000193                       | DOCUMENTO |        | ARRIVO SENZA ALLEGATI 6    | 23/11/2018 |                   |                    |
| 0000000000000185                        | DOCUMENTO |        | test                       | 22/11/2018 |                   |                    |
|                                         |           |        |                            |            |                   |                    |
| <b>6</b> (5                             |           |        | M M Pagina 1 di 9 🕨 M      | Visualizz  | ati 1 - 18 di 150 |                    |

Scegliere l'Atto da pubblicare con un doppio click. Gli allegati saranno caricati automaticamente. Cliccando **Aggiungi**, l'Atto sarà mandato nuovamente in pubblicazione.

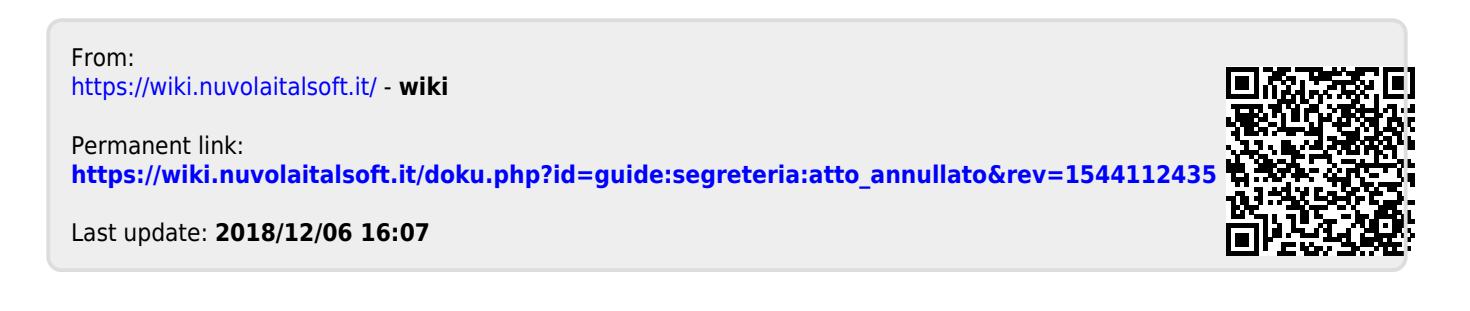